## Instrukcja korzystania z narzędzia LibKey Nomad

1. Proszę pobrać ze strony <u>https://thirdiron.com/downloadnomad/</u> dodatek/wtyczkę/ dla preferowanej przeglądarki internetowej.

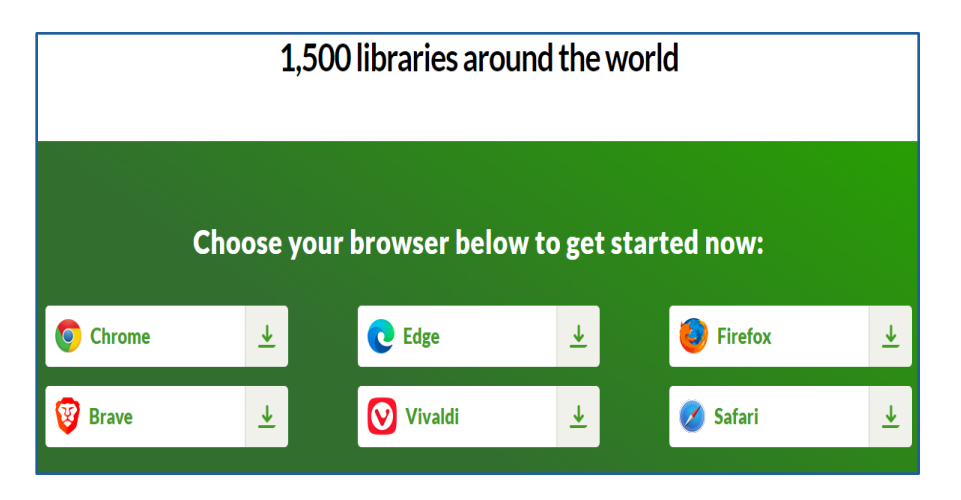

2. Następnie proszę z listy rozwijanej wybrać instytucję: Jagiellonian University Medical College.

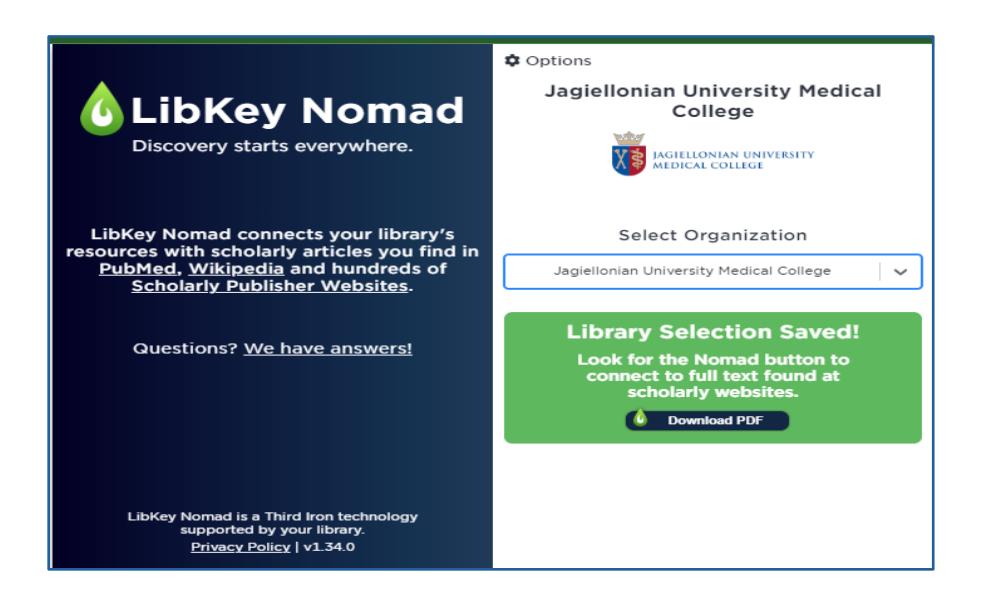

3. Na stronach baz danych (PubMed) i czasopism naukowych będzie widoczna ikona Article Link, która wskazuje, że Twoja biblioteka wykupiła dostęp do pełnego tekstu artykułu. Ikona ta prowadzi bezpośrednio do pełnego tekstu w formie pdf lub html.

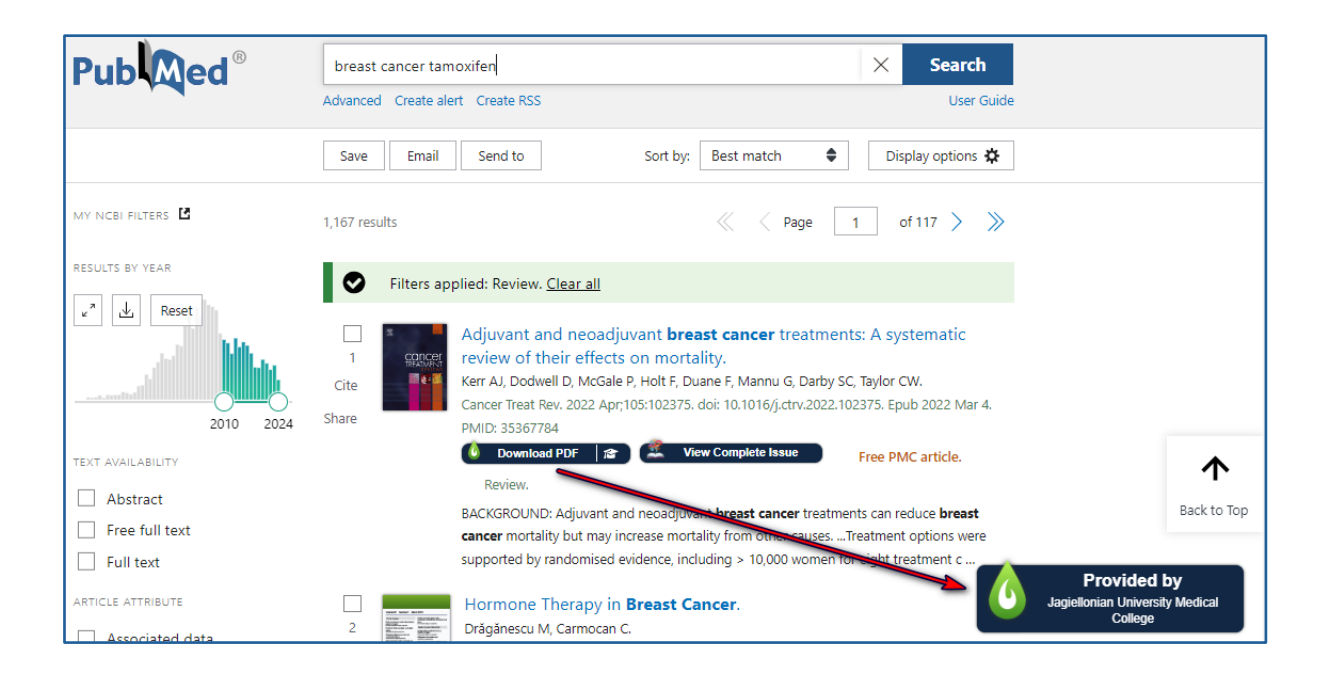